## WEB出願 手順書

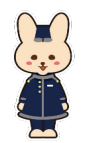

まずは「基本情報入力」と「パスワード設定」を設定

入学選考の種類別のフォームから【マイページ】を作成

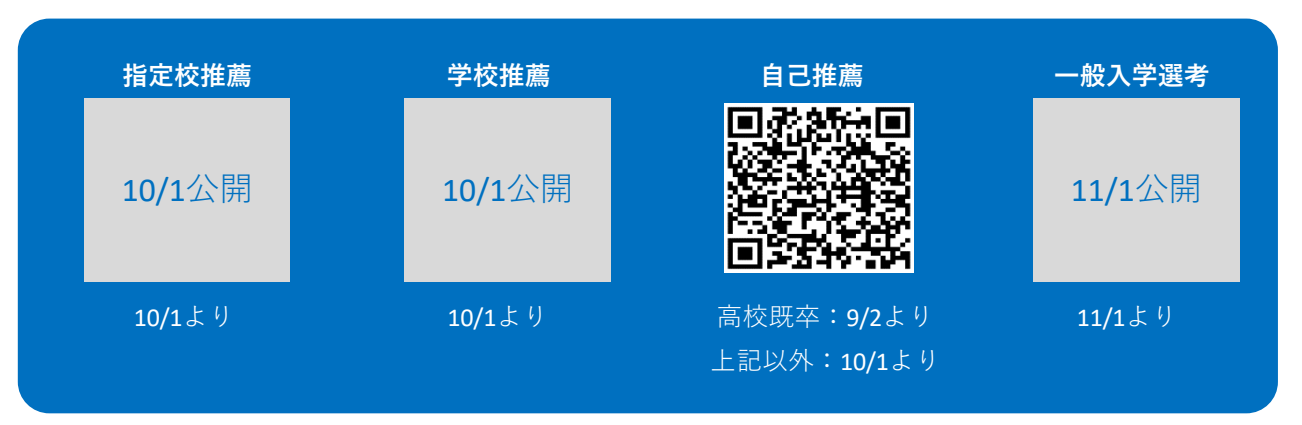

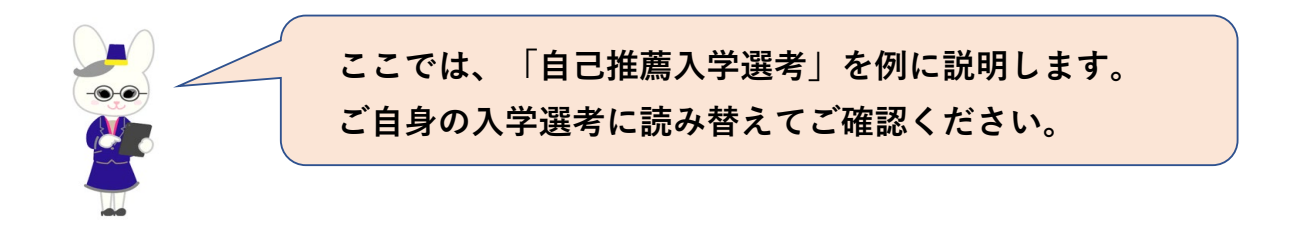

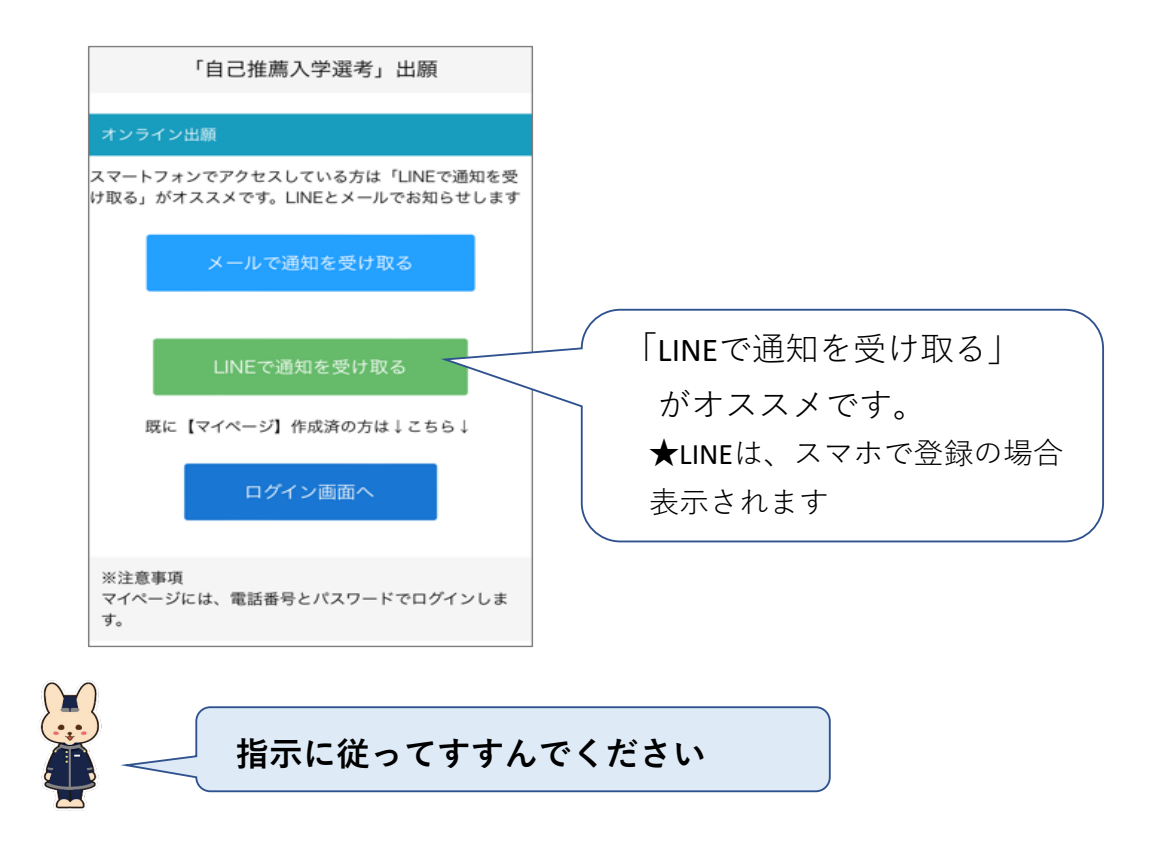

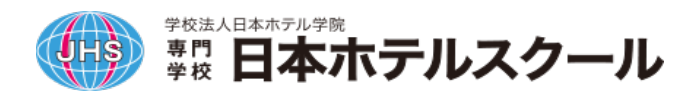

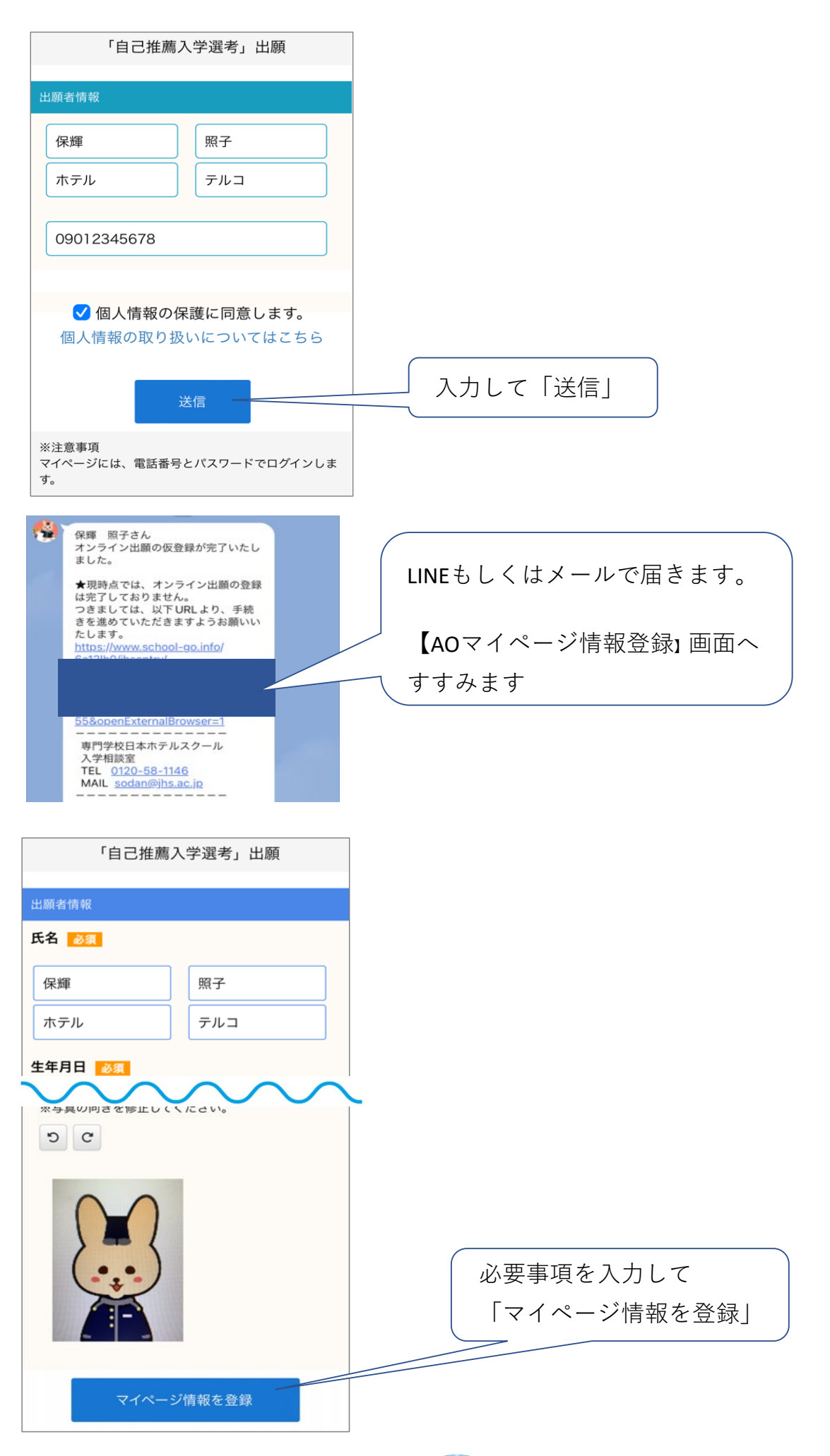

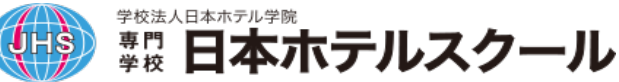

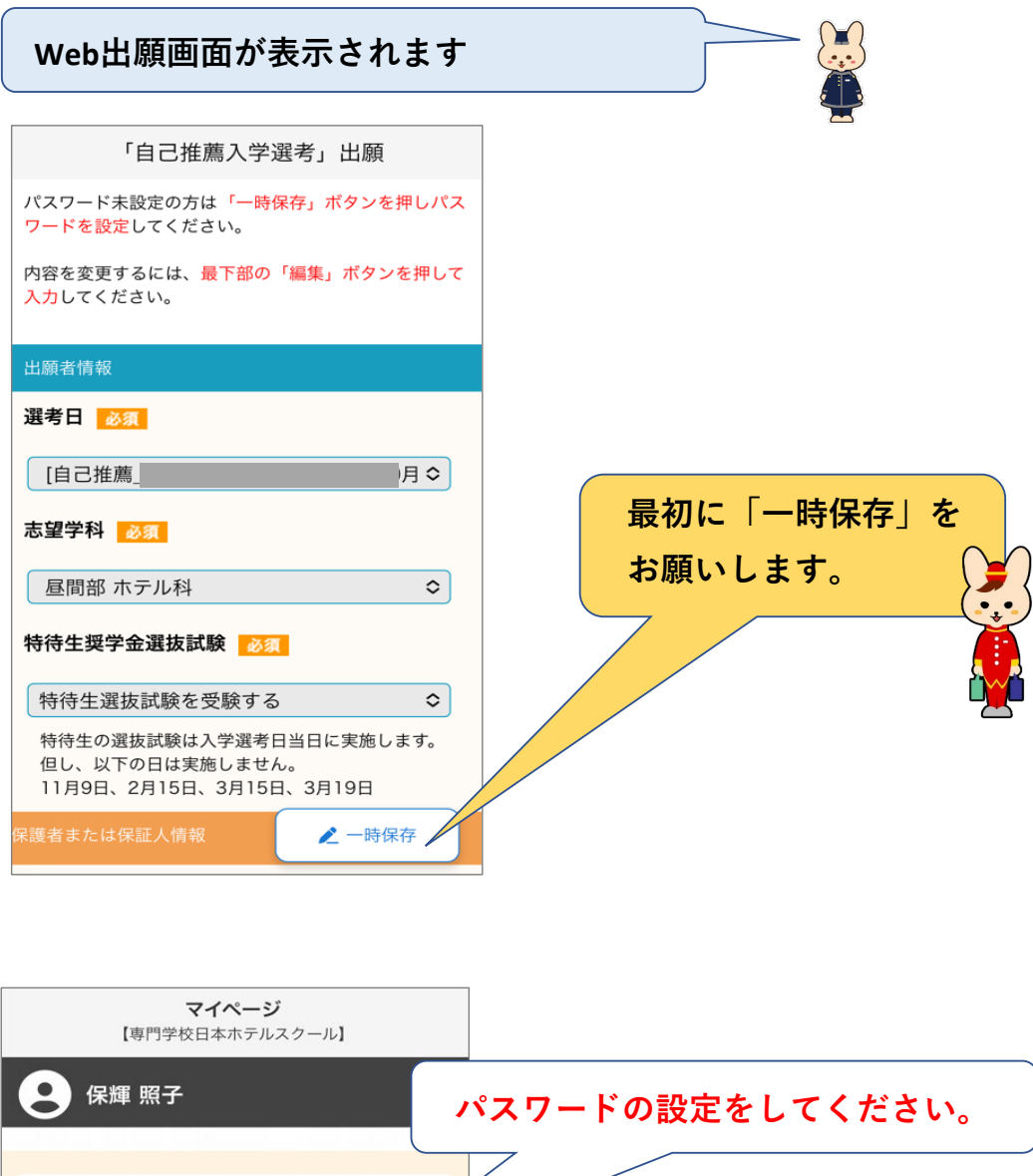

| <b>と</b> 保輝照子               | パスワードの設定をしてください。                     |
|-----------------------------|--------------------------------------|
| パスワードを設定してください。<br>パスワードの設定 |                                      |
| エントリー・試験情報                  |                                      |
| [自己推薦_ 下聞き中<br>入試区分 [自己推薦_  |                                      |
| ★ = 1                       |                                      |
| 次回から、登録<br>マイページへロ          | した「電話番号」と「パスワード」で<br>グインできるようになりました! |

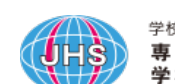

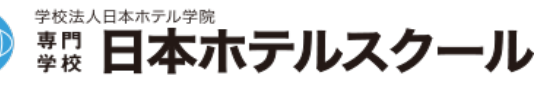

|                                    | 【マイページログイン】画面へ<br>全入試選考共通です |
|------------------------------------|-----------------------------|
| ログイン<br>【専門学校日本ホテルスクール】            |                             |
| 電話番号                               |                             |
| 09012345678                        |                             |
| パスワード                              |                             |
| ●●●●●●●●●<br><u>パスワードを忘れた人はこちら</u> |                             |
| ログイン                               |                             |

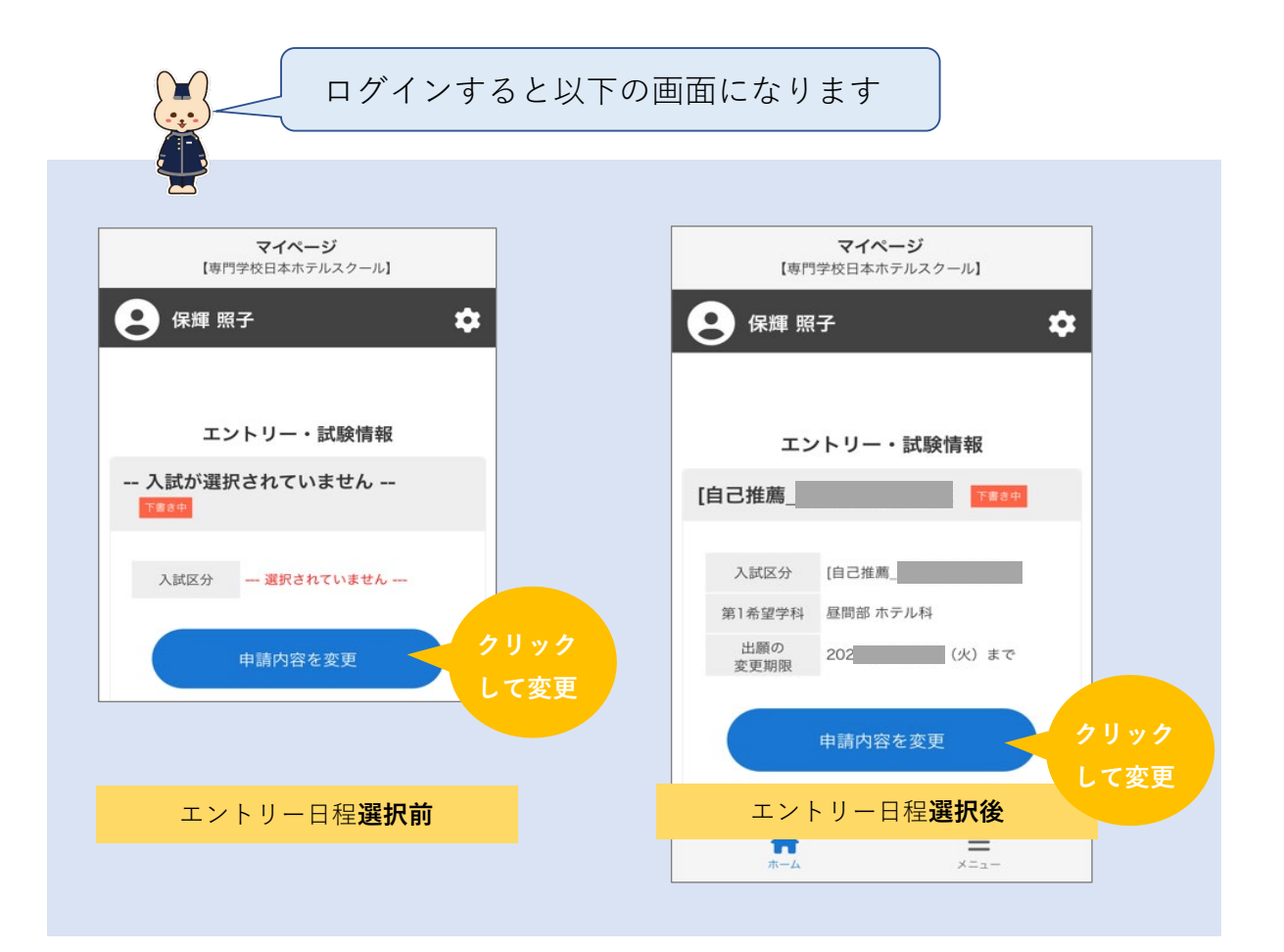

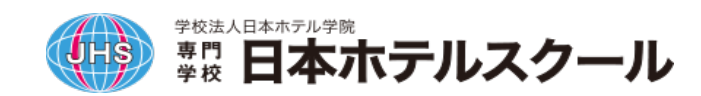

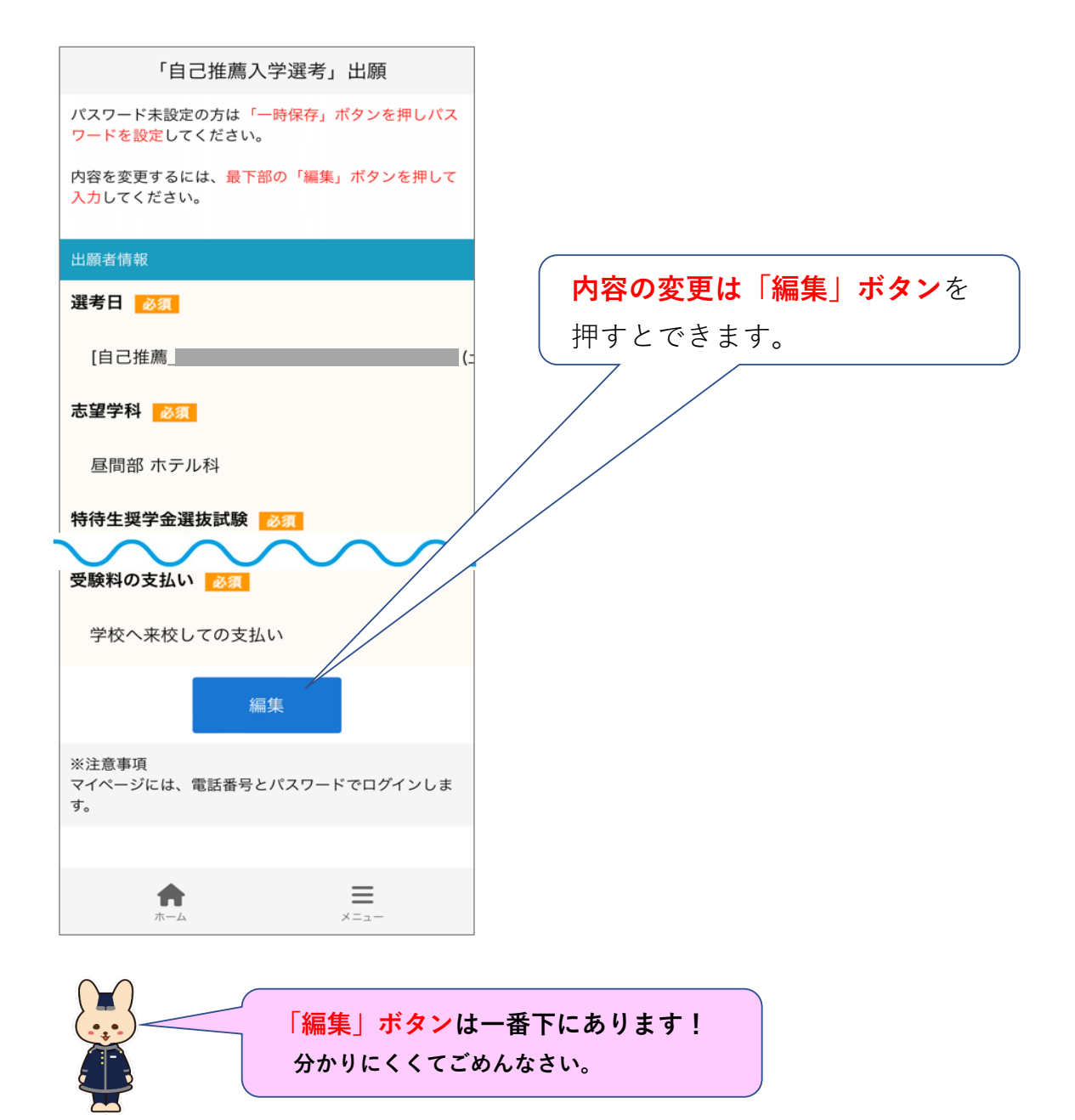

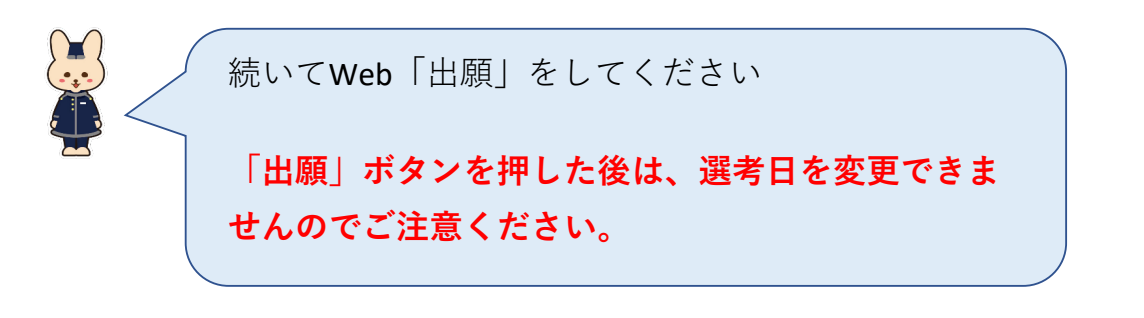

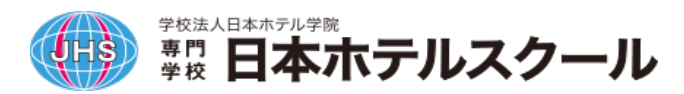

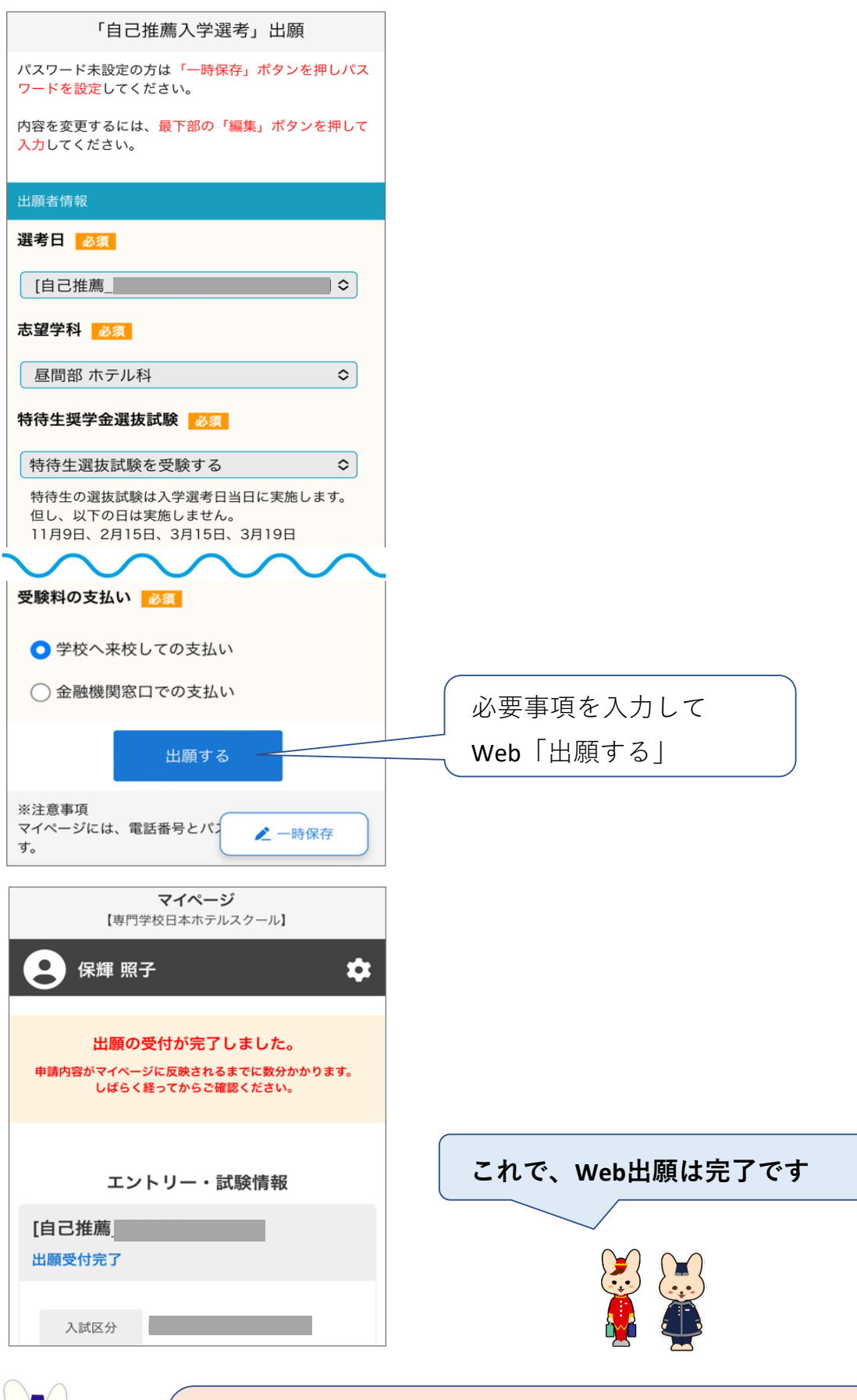

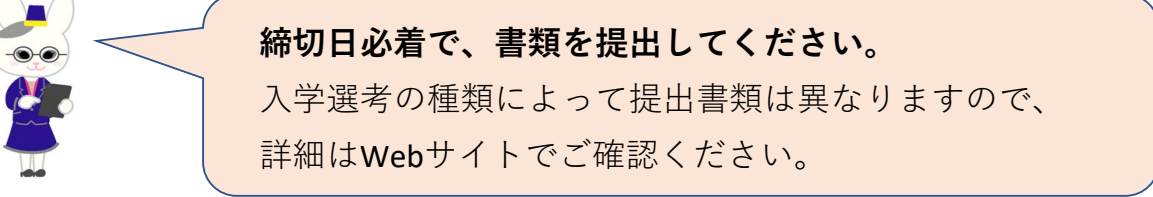

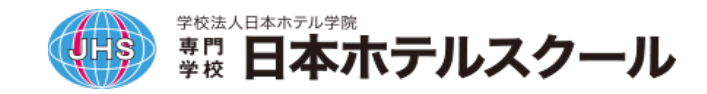